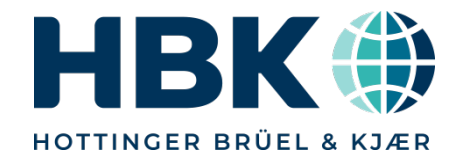

# Webinar ClipX – Bien plus qu'un simple conditionneur

**HBK France** 

Nicolas DI POL

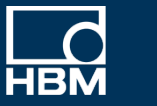

ClipX SYS RUN SF MS ERR BF NS

BM40IE

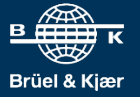

INTERNAL, ONLY

1

## Contenu du webinar

- Le ClipX dans les grandes lignes
- L'interface webserver du ClipX
- Paramétrage d'un capteur de pesage
- Utilisation des fonctions calculs temps réels pour effectuer un pesage dynamique
- Connecter 2 ClipX ensemble et les synchroniser
- Utiliser le ClipX pour modifier le TEDS d'un capteur
- Raccorder le ClipX à un automate en Profinet
- Utilisation du logiciel d'acquisition HBM Catman

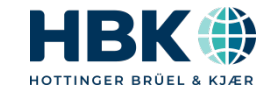

PUBLIC

# 1. Le ClipX dans les grandes lignes

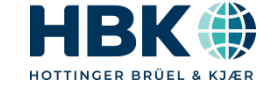

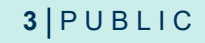

## Le ClipX dans les grandes lignes

- Boitier acier inox pour une protection maximale
- Montage rail DIN
- Convertisseur A/N  $\Delta\Sigma$  32bits pour un maximum de résolution et précision
- Classe de précision HBM 0,01% même dans une ambiance perturbée
- 7 technologies de capteurs supportés : demi-pont & pont complet de jauges de contraintes, piézoélectrique tension, potentiomètre, résistance, PT100, tension +/-10V, courant +/-20mA
- Echantillonnage 19,2kHz 3,8kHz de bande passante à -3dB
- Technologie à fréquence porteuse 1,2kHz ou classique DC pour plus de dynamique
- Webserver intégré pas besoin de logiciel spécifique
- TEDS 0-wire ou 1-wire. Fonction écriture du TEDS
- Bus de terrain Ethercat 4kHz, Profinet 4kHz, Ethernet IP 1kHz, Profibus ou bientôt Modbus TCP 1kHz
- Communication Ethernet TCP/IP et OPC/UA
- 6 voies de calculs temps réels à vitesse d'échantillonnage
- 2 entrées TOR, 2 sorties TOR
- Sortie analogique 16bits 2kHz à -3dB, +/-10 ou 4..20mA librement configurable
- Bus inter-Clipx jusqu'à 6 modules à 1kHz
- 10 jeux de paramètres commutables
- Driver Catman & Labview
- Dictionnaire d'objets pour un contrôle total

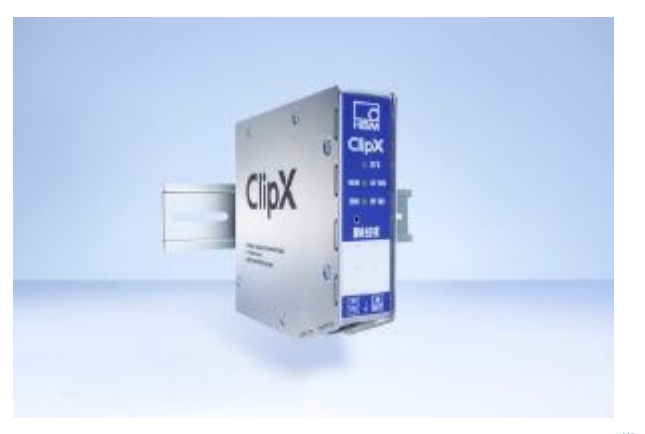

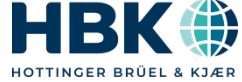

#### 4 | PUBLIC

## Une immunité aux bruits électriques totales

- Principe de fonctionnement de modulation/démodulation comme la radio FM, on entend que la station qui nous intéresse.
- Permet l'installation de capteurs à jauges de contrainte dans les ambiances les plus bruitées
- Permet d'atteindre de très grandes longueurs de câbles, 100m et plus
- L'effet alternatif à très faible tension d'alimentation évite l'échauffement et la dérive du pont et apporte une stabilité sur la mesure exceptionnelle
- Le ClipX utilise une fréquence porteuse de 1,2KHz
- Souvent copiée, jamais égalée, même en métrologie légale la fréquence porteuse est utilisée pour atteindre une précision de mesure record de 0,0005%

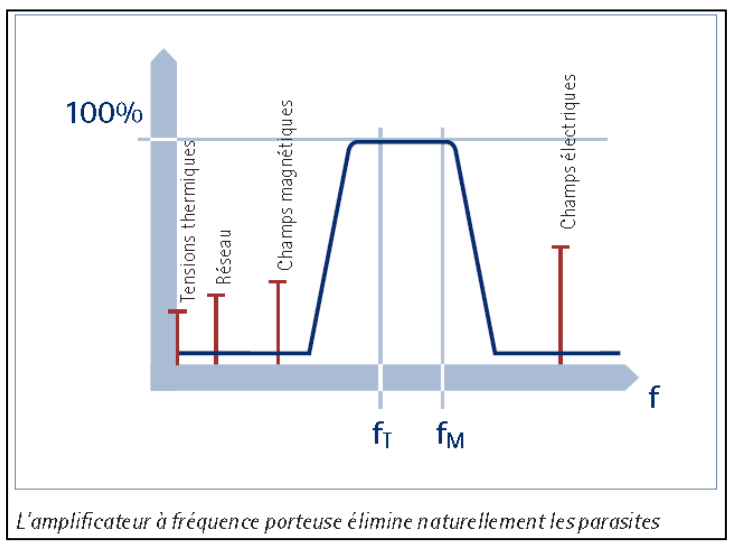

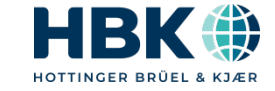

# 2. La configuration

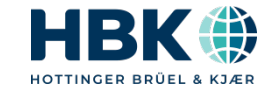

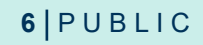

## Architecture de la configuration utilisée

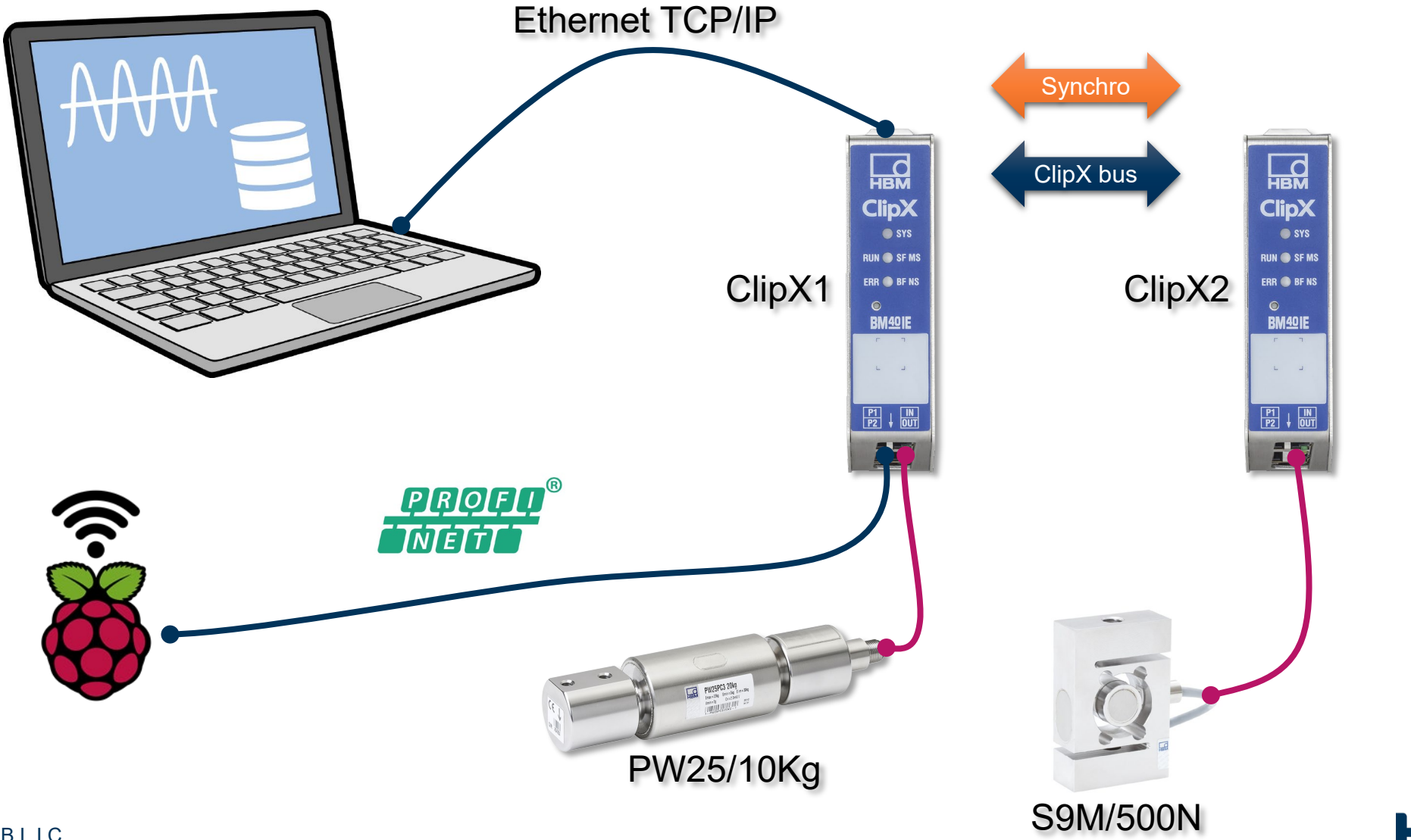

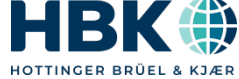

## Synchronisation des fréquences porteuses

 Afin d'éviter l'effet de superposition des fréquences porteuses, ces dernières doivent être synchronisées quand les câbles de mesures sont proches, pour cela il faut relier les broches de synchro des ClipX:

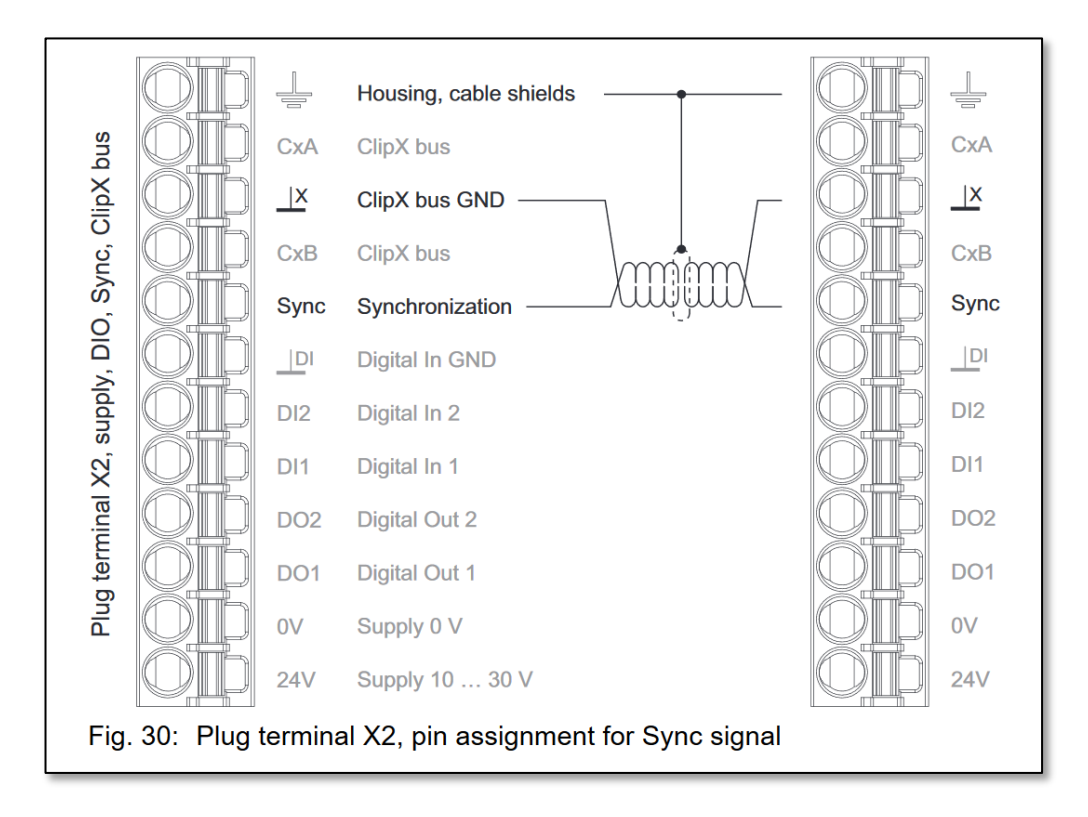

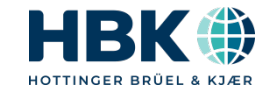

## **Bus de communication inter-ClipX**

 Dans le but d'échanger des valeurs entre chaque ClipX, il est nécessaire de relier le bus de communication inter-ClipX entre chaque module :

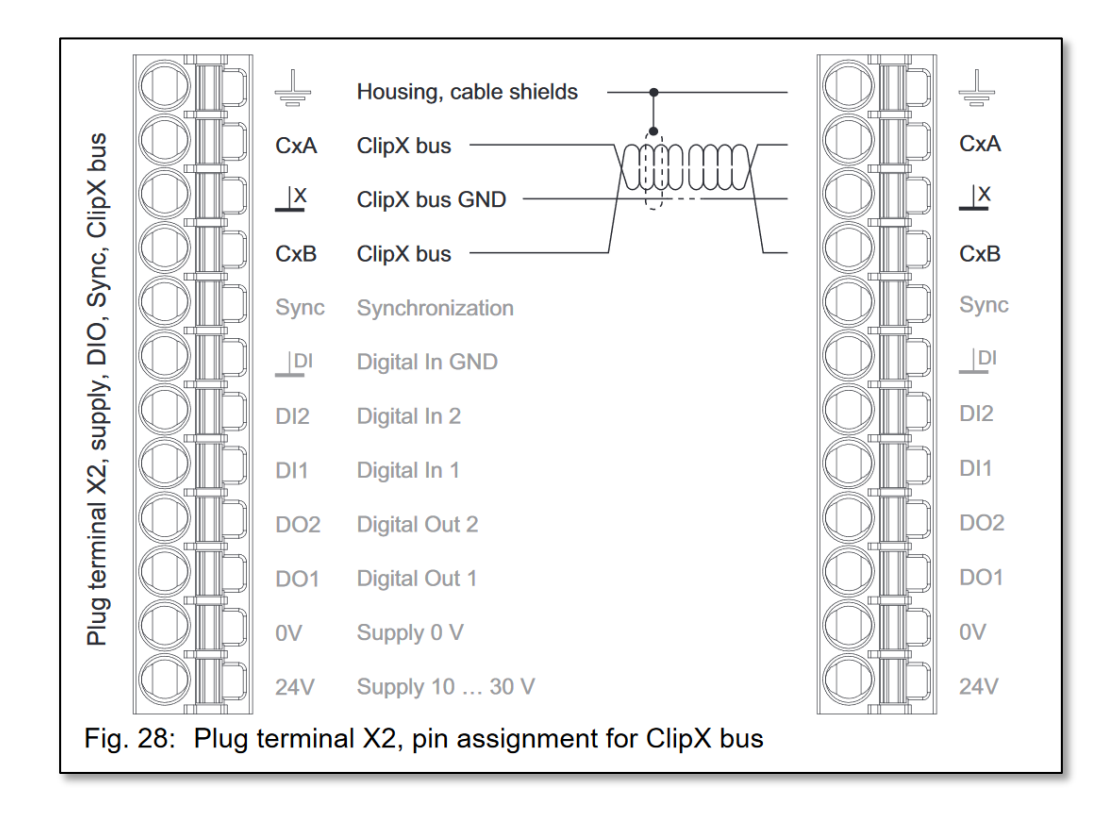

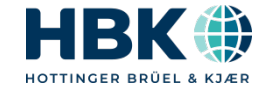

#### **Raccordement 6fils doubel-blindage**

 Pour atteindre la classe de précision de 0,01% il a été nécessaire de revoir la gestion du blindage dans le cas des applications de très haute précision :

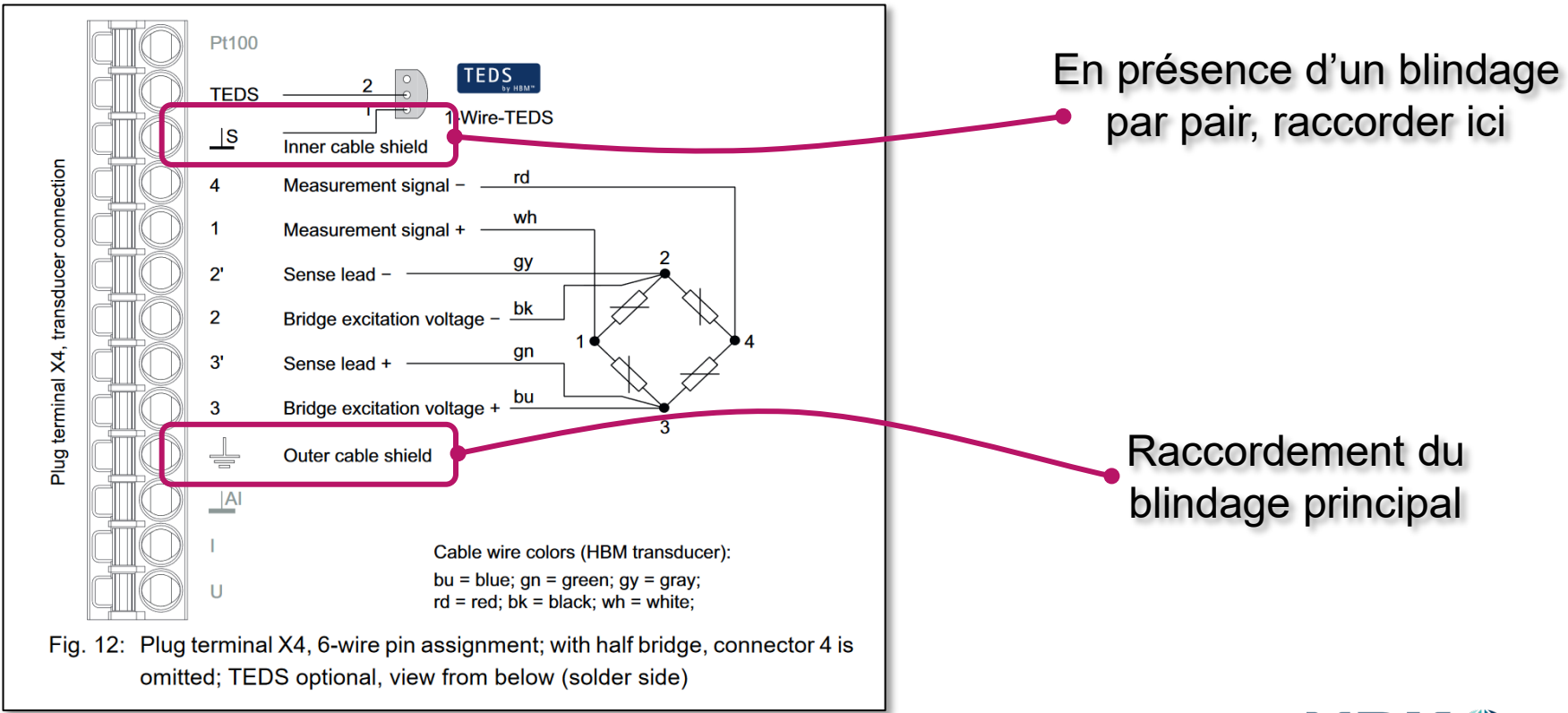

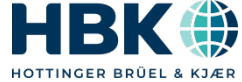

## 2. Le Webserver

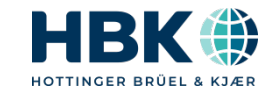

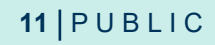

### Accès au webserver

• Le ClipX intègre un webserver, connexion à partir d'un navigateur internet avec l'adresse clipx/

| НВМ                   | ClipX > Origine                                    |                                |                                                                      |                                                      | ** 🗘 🕲 🖶                                  |
|-----------------------|----------------------------------------------------|--------------------------------|----------------------------------------------------------------------|------------------------------------------------------|-------------------------------------------|
| A Origine             | ClipX (2.5.3) 📴 Default name of parameter set (01) |                                |                                                                      |                                                      | 🔘 34 % État: 🌒 PROFINET: STOP             |
| <⇔ Réseau             | Net (Net) Tika]                                    |                                | Gross<br>Brut - Mise & zéro 0.3963897 kg - Pont complet 2,5mV/V (FP) | Net<br>Net - Tarage 0 kg - Pont complet 2,5mV/V (FP) |                                           |
| 🌣 Appareil            | page 1                                             |                                | <b>0,503</b> kg                                                      | <b>0,503</b> kg                                      | VALEURS MAINTENUES                        |
| Amplificateur         |                                                    | 0.6025 -                       | Minimum<br>Valeur min Gross                                          | Maximum<br>Valeur max Gross                          | Captured Value 1<br>Aucun trigger - Gross |
| Assistant             |                                                    |                                | <b>0,498</b> kg                                                      | <b>0,506</b> kg                                      | N/A kg                                    |
| TEDS                  |                                                    | 0,000-                         | Peak to Peak                                                         | Analog Output<br>Sortie analogique - Gross           | Captured Value 2<br>Aucun trigger - Net   |
| ∑ Voies de calcul     | 17.06.42                                           | 17.0450                        | <b>0,008</b> kg                                                      | DESACTIVE 0,000                                      | N/A kg                                    |
| ⊤ Crêtes              | SORTIES NUMÉRIQUES                                 | BASCULE                        | A SEUIL                                                              | BUS DE 1                                             | ERRAIN                                    |
| Valeurs maintenues    | Sortie numérique 1<br>Aucun bit configuré          | Bascule à seuil 1              | Bascule à seuil 2                                                    | External FB Value 1<br>Bus de terrain                | External FB Value 2<br>Bus de terrain     |
| 🌲 Bascules à seuil    |                                                    |                                |                                                                      | 0,000                                                | 0,000                                     |
| E/S numérique         | Sortie numerique 2<br>Aucun bit configuré          | Bascule a seuli 3              | Bascule a seuli 4                                                    | indicateurs 1 2 3 4 5 6 7                            | 8 9 10 11 12 13 14 15 16                  |
| f0 Sortie analogique  | ENTRÉES NUMÉRIQUES                                 |                                | VOIES DE                                                             | CALCUL                                               |                                           |
| 🚛 Bus de terrain      | Entrée numérique 1                                 | Calculated Value 1             | Calculated Value 2                                                   | Calculated Value 3                                   | Calculated Value 4                        |
| <> Ethernet           | Commutation de bloc de paramètres Activé           | Voie calculée 0,503            | Voie calculée 0,000                                                  | Voie calculée 0,000                                  | Voie calculée 0,000                       |
| III Bus ClipX         | Entrée numérique 2                                 | Calculated Value 5             | Calculated Value 6                                                   | indicateurs 1 2 3 4 5 6 7                            | 8                                         |
| Blocs de paramètres   | Commutation de bloc de parametres Desactive        | Vole calculee 0,000            | Voie calculee 0,000                                                  | • • • • • • •                                        | 1 indicateur configuré                    |
| Mémoire de l'appareil |                                                    | BUS CLIPX                      |                                                                      | ETHE                                                 | INET                                      |
| Visualisation         | ClipX Bus Value 1<br>Bus ClipX - Gross             | ClipX Bus Value 2<br>Bus ClipX | ClipX Bus Value 3<br>Bus ClipX                                       | External Eth, Value 1<br>Ethernet                    | External Eth. Value 2<br>Ethernet         |
|                       | <b>0,503</b> kg                                    | 3,168                          | DESACTIVE N/A                                                        | 0,000                                                | 0,000                                     |
|                       | ClipX Bus Value 4<br>Bus ClipX                     | ClipX Bus Value 5<br>Bus ClipX | ClipX Bus Value 6<br>Bus ClipX                                       | indicateurs 1 2 3 4 5 6 7                            | 8 9 10 11 12 13 14 15 16                  |
|                       | DESACTIVE N/A                                      | DESACTIVE N/A                  | DESACTIVE N/A                                                        |                                                      |                                           |

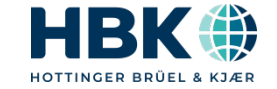

## 3. Mise à jour d'un capteur TEDS

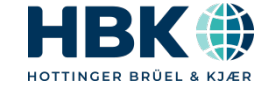

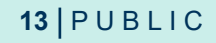

## Mise à jour TEDS

 Le webserver du ClipX permet de mettre à jour le TEDS d'un capteur

|                                                                                                    |                                 |               | A Help        |
|----------------------------------------------------------------------------------------------------|---------------------------------|---------------|---------------|
|                                                                                                    |                                 |               | <b>.</b>      |
| 🗔 🗌 🔥 🍑 🂥 .                                                                                                    |                                 |               |               |
| Read New From New Delete St                                                                                                    | ave TEDS and Cancel Print       | Quit          |               |
| TEDS TEDS template Template template                                                                                                    | activate modifications          |               |               |
| EDSdongle New                                                                                                    | Edit Print                      | Quit          |               |
| Input in TEDS view Input in HBM view                                                                                                    |                                 |               |               |
| Offline                                                                                                    | Parameter                       | Value         | Unit          |
| Sensor:ID=123123                                                                                                    | Transducer Electrical Signal Ty | Bridge Sensor |               |
| E - DS:Manuf=HBM                                                                                                    | Minimum Force/Weight            | 0,00000       | N             |
| - Marcel - Marcel - M | Maximum Force/weight            | 500,00000     | N             |
|                                                                                                    | Minimum Electrical Value        | 0,00000       | V/V           |
|                                                                                                    | Maximum Electrical Value        | 2,00000m      | V/V           |
|                                                                                                    | Mapping Method                  | Linear        |               |
|                                                                                                    | Bridge type                     | Entl          | 2             |
|                                                                                                    | impedance of each bridge eleg   | 350.0         | Ohm           |
|                                                                                                    | Response Time                   | 1.000000-     | Contra Contra |
|                                                                                                    | Response nime                   | 1,0000000     | sec           |
|                                                                                                    | Excitation Level (Nominal)      | 3,0           | v             |
|                                                                                                    | Excitation Level (Minimum)      | 0,5           | v             |
|                                                                                                    | Excitation Level (Maximum)      | 12,0          | v             |
|                                                                                                    | Calibration Date                | 5-May-2020    | 1             |
|                                                                                                    | Calibration Initials            | HEM           |               |
|                                                                                                    | Calibration Period (Days)       | 0             | days          |
|                                                                                                    | Measurement location ID         | 1234          |               |
|                                                                                                    |                                 |               |               |
|                                                                                                    |                                 |               |               |
|                                                                                                    |                                 |               |               |
|                                                                                                    |                                 |               |               |
|                                                                                                    |                                 |               |               |
|                                                                                                    |                                 |               |               |
|                                                                                                    |                                 |               |               |
|                                                                                                    |                                 |               |               |
|                                                                                                    |                                 |               |               |
|                                                                                                    |                                 |               |               |
|                                                                                                    |                                 |               |               |
|                                                                                                    |                                 |               |               |
|                                                                                                    |                                 |               |               |
|                                                                                                    |                                 |               |               |
|                                                                                                    |                                 |               |               |
|                                                                                                    |                                 |               |               |
|                                                                                                    |                                 |               |               |
|                                                                                                    |                                 |               |               |
|                                                                                                    |                                 |               |               |
|                                                                                                    |                                 |               |               |
|                                                                                                    |                                 |               |               |
|                                                                                                    |                                 |               |               |
|                                                                                                    |                                 |               |               |
|                                                                                                    |                                 |               |               |
|                                                                                                    |                                 |               |               |
|                                                                                                    |                                 |               |               |

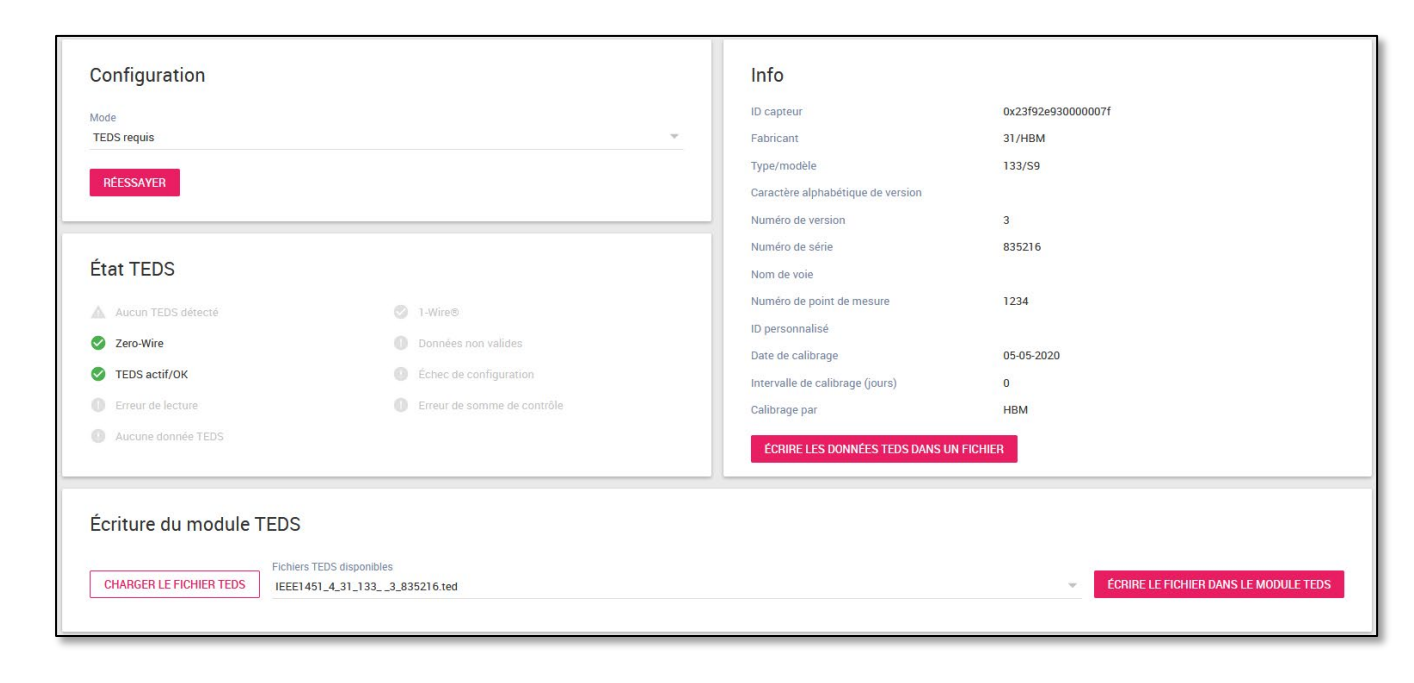

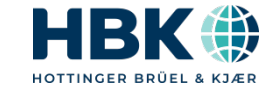

# 4. Application pesage dynamique

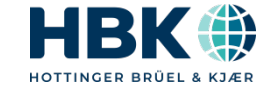

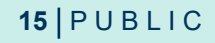

## Voies calculées du ClipX

 La fonction «Moyenne automatique» permet de réaliser une pesée dynamique (industrielle) avec phase de temporisation, phase de mesure, phase d'auto-zéro et définition de la valeur résultante. Cette fonction est exécutée à fréquence d'échantillonnage càd 19,2kHz.

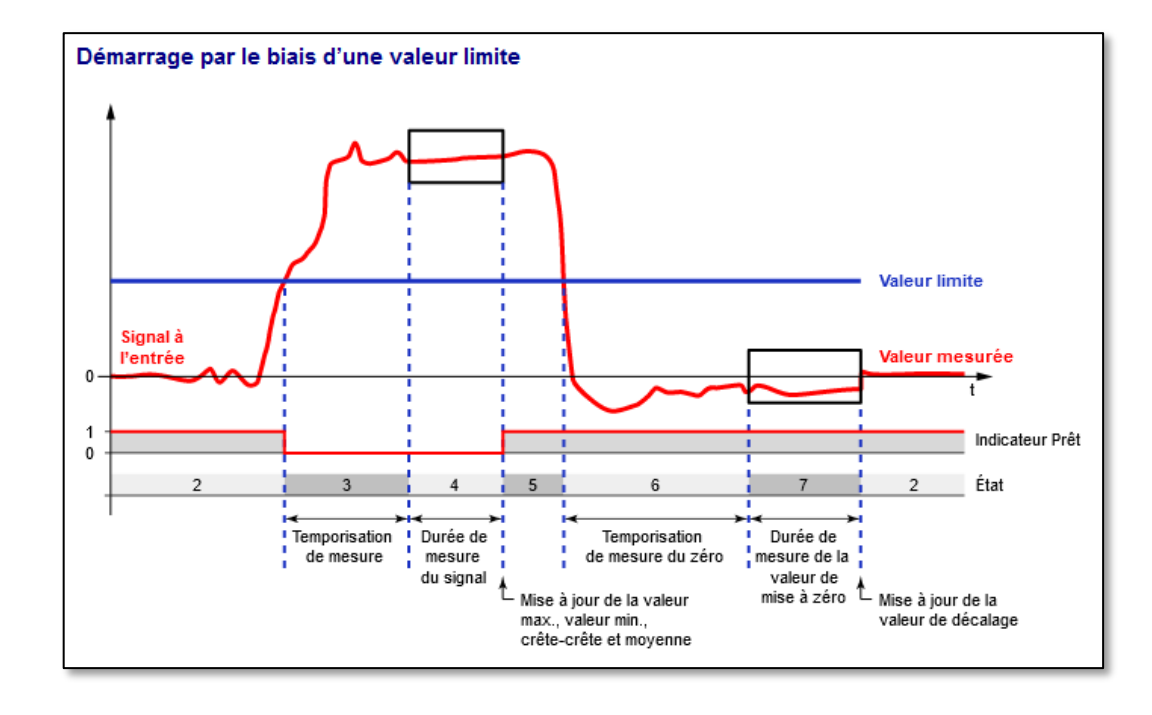

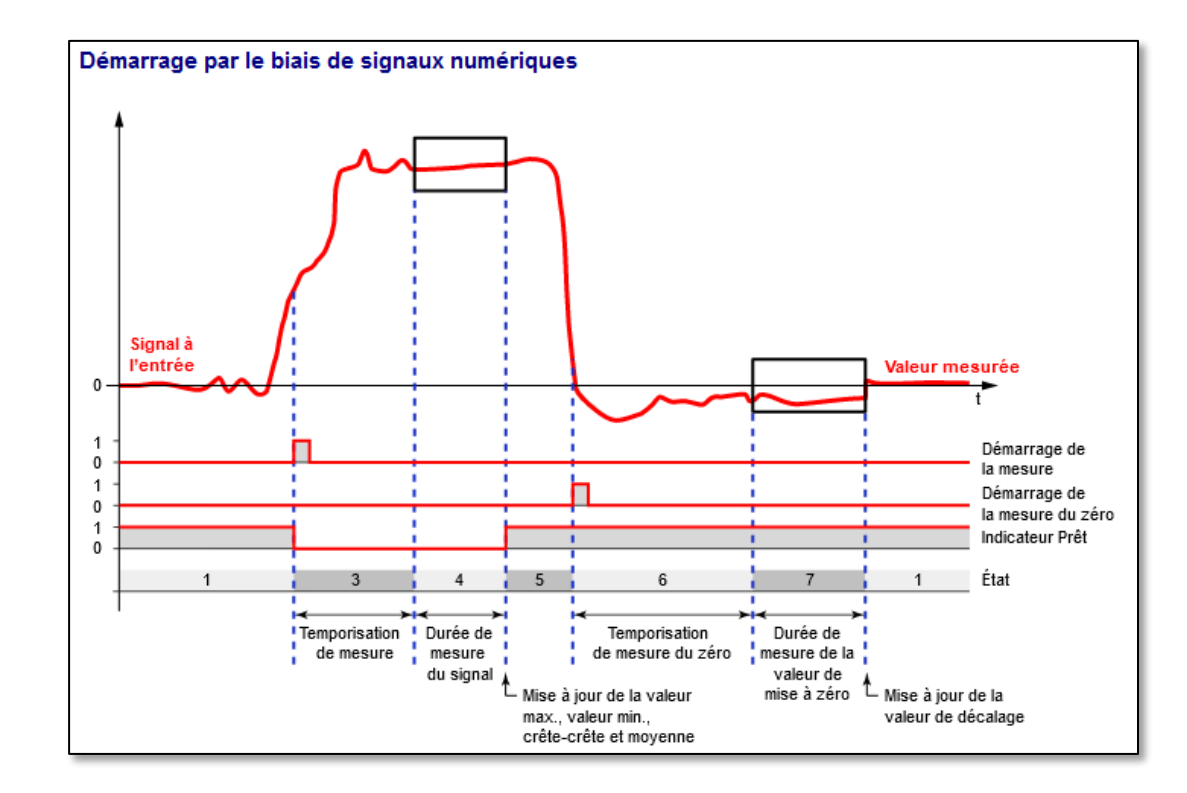

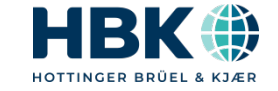

## 5. Connection à une automate Maître Profinet

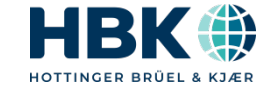

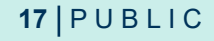

## **Utilisation de Codesys pour la fonction API**

- Démarrer l'application Codesys
- Créer un nouveau projet ClipX
- Construire l'arborescence Profinet à 4kHz
- Construire une application simple de pesage dynamique
- Faire un tableau de 10 valeurs avec max, min et max-min

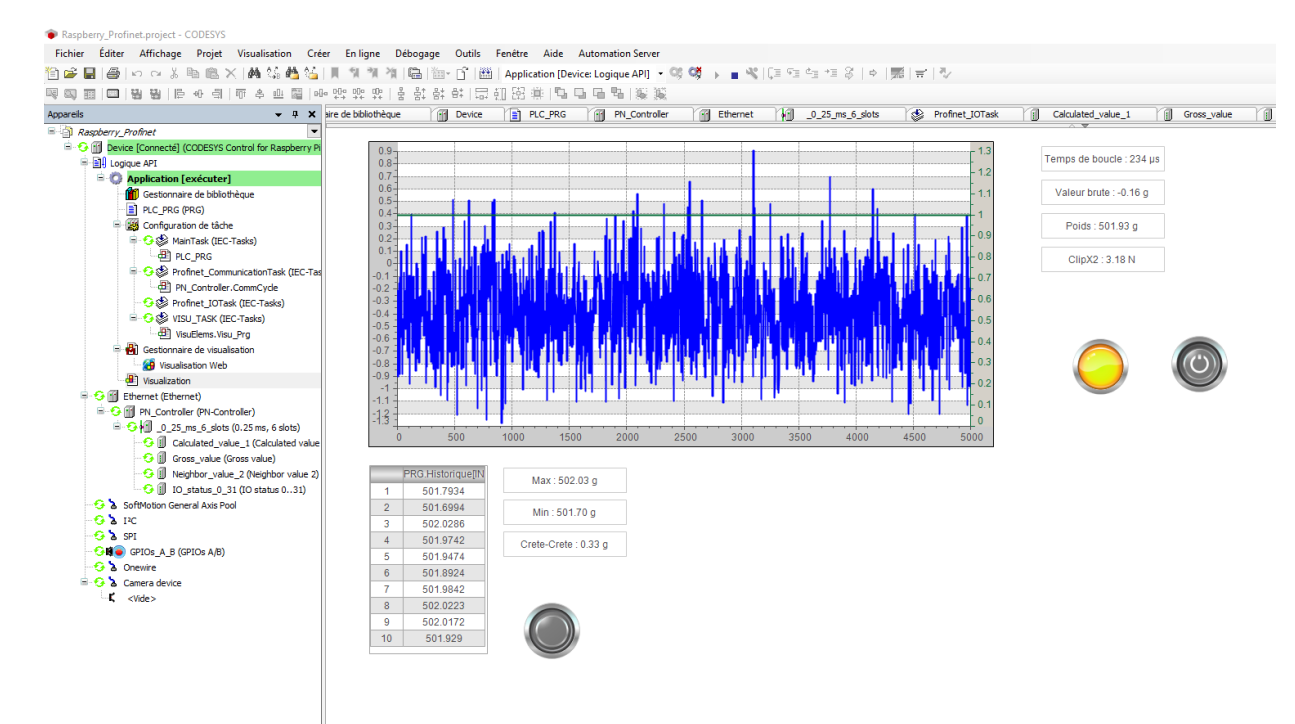

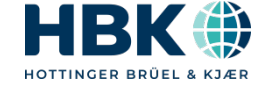

## 5. Acquisition de données avec Catman

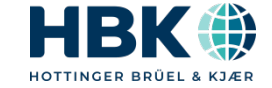

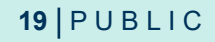

## **Driver ClipX pour Catman**

• Le site internet HBM propose en téléchargement le driver ClipX pour Catman

| Driver                                                                                                    |             |
|----------------------------------------------------------------------------------------------------|-------------|
| ● ClipX Catman Driver Software This driver example helps to integrate and use ClipX in the HBM catman Easy/AP software.                   | Multilingue |
| The driver uses the HBM ClipX API, which uses the object dictionary to communicate with ClipX and the ClipX FIFO memory for measurements. |             |
| ClipX uses a fixed sampling rate of 19.2 kHz. The transfer rate of values from ClipX to catman can be set from 0.1Hz to 1kH.              |             |
| Legal notice: This example does not imply any warranty or guarantee.                                                                      |             |
| Date: 04/2020   Version: 1.2   Size: 2 MB                                                                                                 |             |

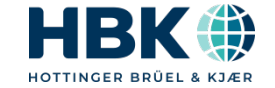

## Installation du driver et configuration

 Le fichier d'installation va copier le fichier ClipX\_DAQDriver.dll et config.ini dans le dossier drivers de Catman : C:\Program Files (x86)\HBM\catmanEasy\Drivers

|                    | New                 | M- JE41-         | Tee                 | 7-30-  |
|--------------------|---------------------|------------------|---------------------|--------|
|                    | Nom                 | Modifie le       | іуре                | laille |
|                    | OnlineMathDriver    | 29/10/2019 15:40 | Dossier de fichiers |        |
|                    | AdvancedMath.dll    | 06/06/2019 12:57 | Extension de l'app  | 89 Ko  |
| nents              | ClipX_DAQDriver.dll | 21/11/2019 11:08 | Extension de l'app  | 37 Ko  |
|                    | Config.Ini          | 12/07/2019 07:23 | Fichier source INI  | 1 Ko   |
|                    | 🖈 👳 DRIVERS.INF     | 09/05/2020 10:24 | Informations de c   | 1 Ko   |
| net-GSDML          | 💿 fcs_rtfe.dll      | 19/06/2018 10:50 | Extension de l'app  | 76 Ko  |
|                    | MBM_DI40X.dll       | 31/10/2019 09:41 | Extension de l'app  | 181 Ko |
| 2                  | HBM_SI40X.dll       | 20/07/2015 09:31 | Extension de l'app  | 170 Ko |
| í                  | 🚳 krypton.dll       | 09/11/2007 15:52 | Extension de l'app  | 277 Ko |
| ure de contraintes | MATHLIB.INF         | 23/11/2016 14:30 | Informations de c   | 1 Ko   |

• Le fichier ini va nous permettre de configure ce que Catman doit lire du ClipX

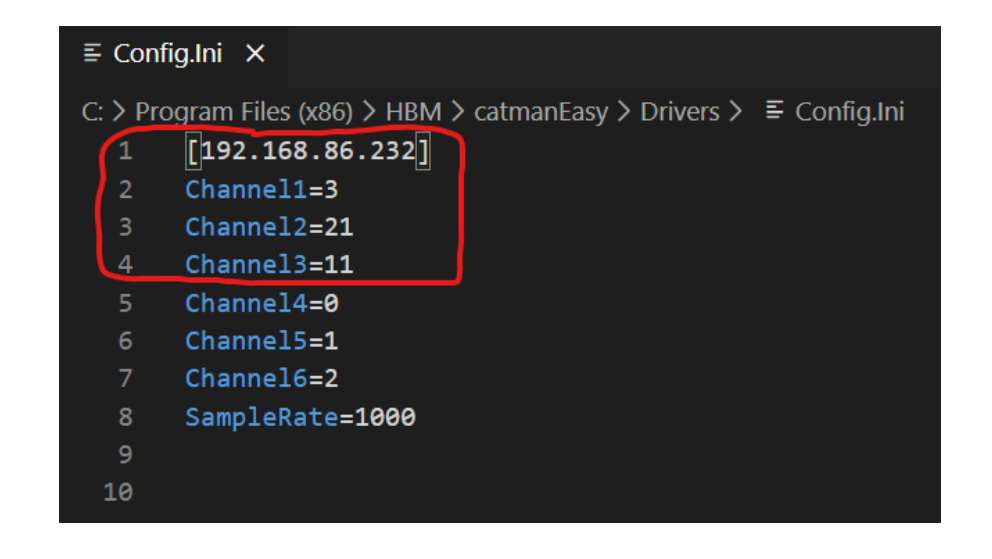

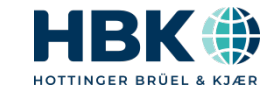

### **Configurer Catman**

#### Préparer un nouveau projet

| Recherche d'interface             |
|-----------------------------------|
| Gestionnaire de périphériques HBM |
|                                   |
|                                   |
| USB                               |
| Série (COM1, COM2)                |
| FireWire                          |
| CANHEADdirect USB Dongle          |
|                                   |
|                                   |
|                                   |
|                                   |
|                                   |
|                                   |

| Options générales                          | Options CANBus                         | Voies de temps matérielles                                 | Options avancées                             | Appareils supplémentaires                    |                        |
|--------------------------------------------|----------------------------------------|------------------------------------------------------------|----------------------------------------------|----------------------------------------------|------------------------|
| En plus du scan d'a<br>Certains appareils, | ppareils, vous pou<br>comme p. ex. les | vez manuellement ajouter de<br>GPS, ne peuvent être ajouté | es appareils dans le<br>s qu'avec cette métl | projet en indiquant le type, l'inte<br>hode. | rface, l'adresse, etc. |
| Activer l'ajout m                          | anuel d'annareils                      |                                                            |                                              |                                              |                        |

|                              | Nom              | Туре             |            | Connexion | Adresse            |         | - |
|------------------------------|------------------|------------------|------------|-----------|--------------------|---------|---|
| 1                            | ClipX_API_Driver | ClipX API Driver |            | TCP/IP    | 192.168.86.232:550 |         |   |
| 2                            |                  |                  |            |           |                    |         |   |
| 3                            |                  |                  |            |           |                    |         |   |
| <                            | 1                |                  |            |           |                    | >       | Ĭ |
| <u>Qu'est-ce que c'est ?</u> |                  |                  | Nouvel app | areil     | Modifier           | Effacer |   |
| Aid                          | e Masquer ゐ      |                  |            |           | ОК                 | Annuler | r |

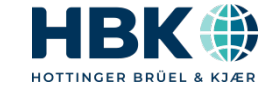

 $\times$ 

#### **Démarrer Catman**

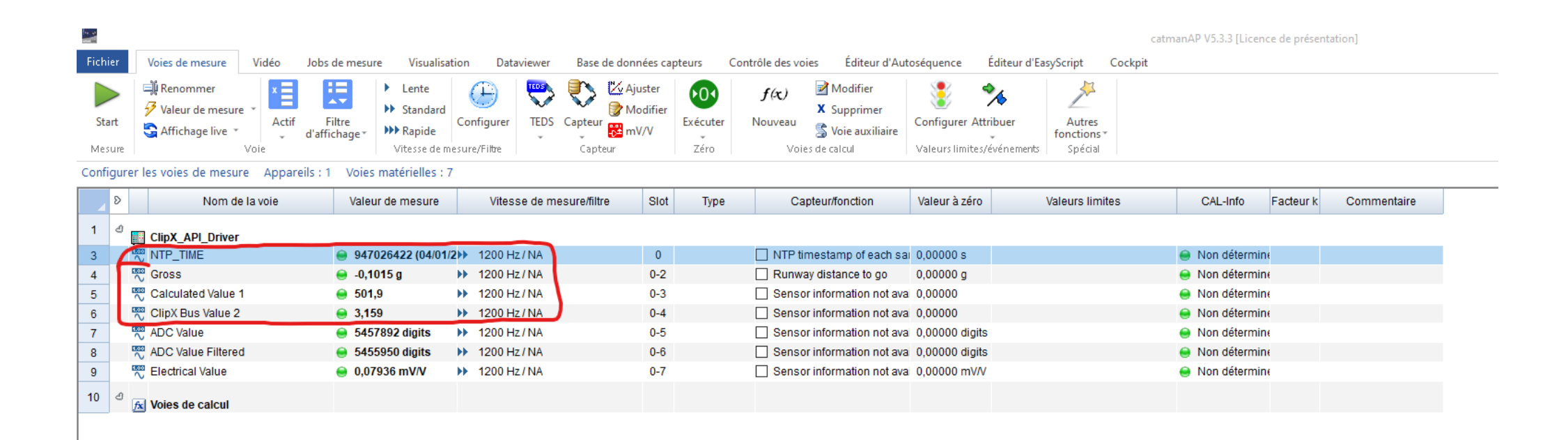

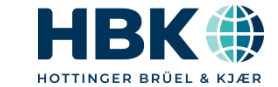

### Faire un job d'acquisition à 1,2kHz

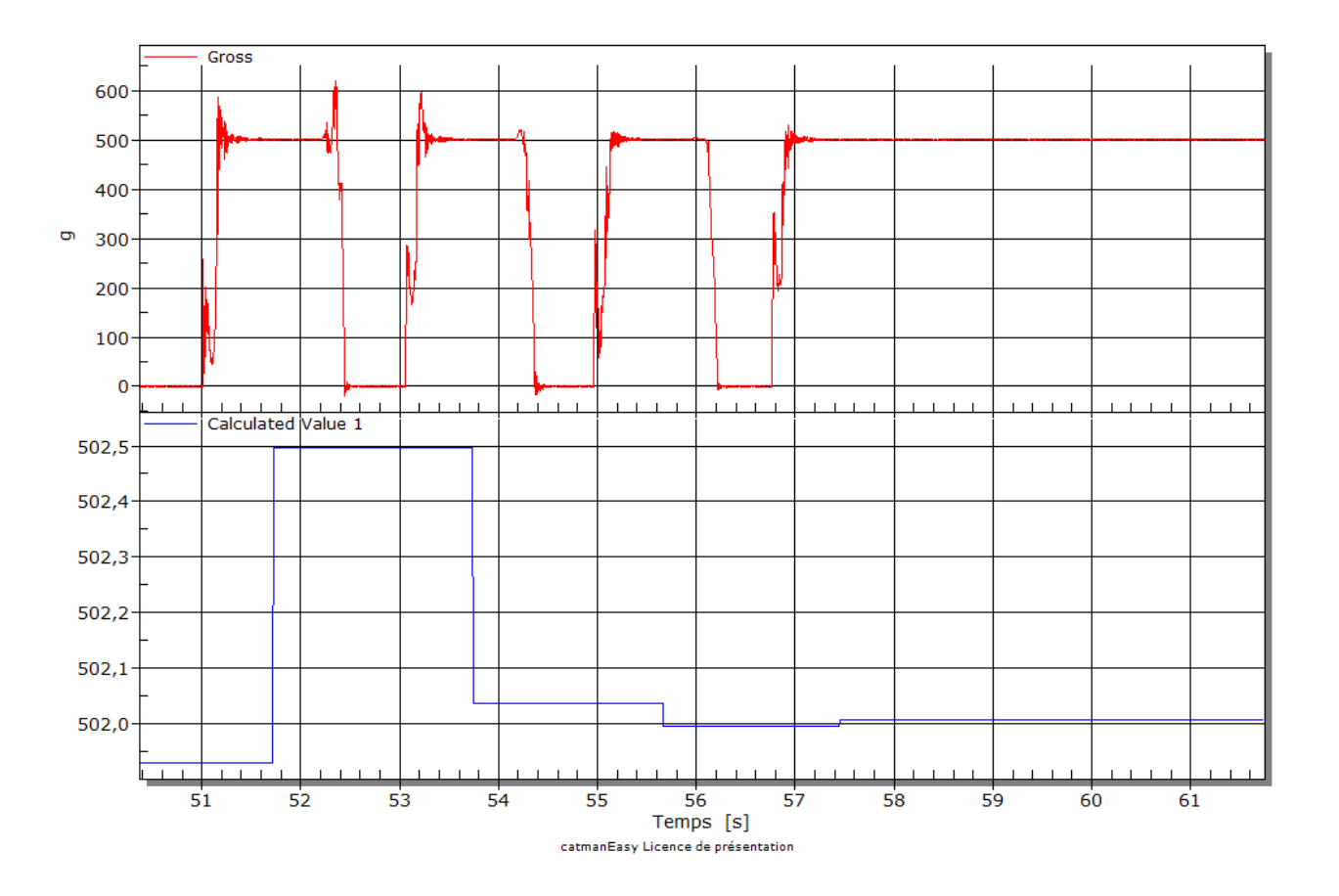

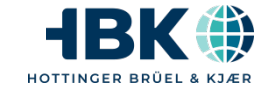

# **Thank You**

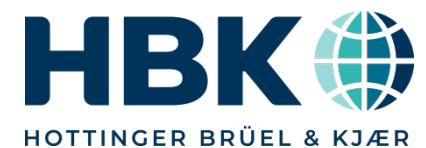

PUBLIC

www.hbkworld.com | © HBK – Hottinger, Brüel & Kjær | All rights reserved